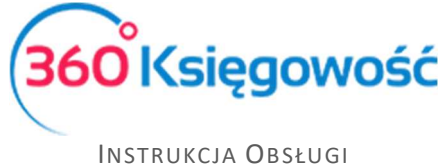

Pełna Księgowość

# Projekty i centra kosztów

Projekty i centra kosztów mogą być wykorzystane do szczegółowych analiz dochodów i wydatków. Aby móc wprowadzić transakcje do projektów i centrów kosztów uprzednio należy je dodać w Ustawieniach > Ustawienia pozostałe > Projekty lub Centra kosztów.

Użyj danego **projektu** do analizowania przychodów i kosztów danego projektu. Projekt opiera się na obliczeniu dochodów, tzn. przychody pomniejszone są o koszty projektu. W raporcie możesz uzyskać szczegółowy raport kosztów projektu.

Użyj natomiast **centrum kosztów** do analizowania kosztów swojej działalności w podziale na centra kosztowe. Centra kosztów będą gromadziły dane, a ty będziesz mógł w każdej chwili kontrolować wynik swojej firmy.

#### Spis treści

| Projekty                                    | 2  |
|---------------------------------------------|----|
| Wykorzystanie projektów do transakcji       | 3  |
| Raport projektów                            | 6  |
| Raport projektu według okresu               | 7  |
| Raport projektów według centrum kosztów     | 8  |
| Centrum kosztów                             | 9  |
| Wykorzystanie centrum kosztów do transakcji | 10 |
| Raport centrum kosztów                      | 10 |
| Raport centrum kosztów według okresu        | 12 |
| Raport centrum kosztów według projektu      | 12 |

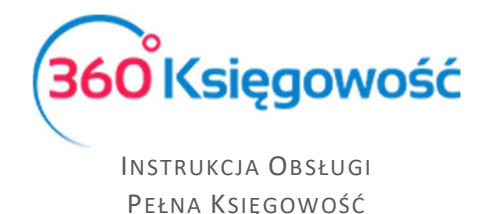

# Projekty

Aby poznać szczegółowe dane o przychodach i kosztach danego projektu, dodaj projekty w menu Ustawienia > Ustawienia pozostałe > Projekty.

Kliknij Nowy projekt i wypełnij kartę projektu.

| Karta projektu |       | ×                |
|----------------|-------|------------------|
| Kod            | Nazwa | Data zakończenia |
| L              |       |                  |
|                |       | Dodaj (Anuluj)   |

Kod – wprowadź kod projektu. Maksymalna długość kodu wynosi 20 znaków.

Nazwa – wpisz nazwę / opis projektu.

**Data zakończenia** – pole może pozostać puste. Podaj datę zakończenia projektu, kiedy jest to czasochłonny projekt lub którego data zakończenia jest znana z wyprzedzeniem. Podczas wprowadzania transakcji można wybrać projekty, których data zakończenia jest pusta lub późniejsza niż data transakcji.

Wszystkie projekty zawarte w programie są wymienione na liście projektów w menu Ustawienia > Ustawienia pozostałe > Projekty.

| Dane Firmy               | Ustawienia Ogólne | Ustawienia Finansów | Ustawienia Pozostałe |            |
|--------------------------|-------------------|---------------------|----------------------|------------|
|                          |                   |                     | Projekty             |            |
| Nowy Projekt Edytuj Usuń |                   |                     |                      | XLS        |
| Kod                      | P Nazwa           | Di Q                | ata zakończenia      | م          |
| Projekt 1                | Projekt 1         |                     |                      | 2017-12-31 |
| Projekt 2                | projekt 2         |                     |                      | 2018-06-30 |

Listę można zapisać w formacie PDF i Excel, klikając odpowiednio na ikony w górnym prawym rogu ekranu. Jeśli istnieje wiele projektów, można wyszukiwać konkretny projekt za pomocą filtrów umieszczonych pod znaczkiem **Lupy** przy nagłówku listy projektów. Możesz używać wielu filtrów naraz. Klikając znak lupy, filtr w wybranej kolumnie, pojawia się w nagłówku. Użyj słowa wyszukiwania lub zakresu dat, aby filtrować dane. Filtr zostanie anulowany przez naciśnięcie przycisku **Pokaż wszystko**.

|                | Pokaž wszystko |
|----------------|----------------|
|                | <b>#</b>       |
| Pokaż wszystko | ÷              |
|                |                |
| Szukaj         | Szukaj         |

Możesz zmodyfikować istniejące projekty klikając na nie. Możesz usunąć dołączone lub niepotrzebne projekty klikając **Usuń** lub klikając na znak na liście wybranego projektu na końcu wiersza.

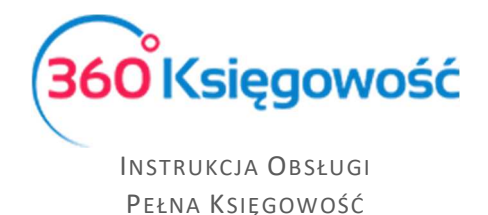

## Wykorzystanie projektów do transakcji

Wprowadzane transakcje można łączyć z projektami na fakturach sprzedaży, fakturach zakupu, wyciągach z rachunków, płatnościach, kartach środków trwałych i magazynach.

W fakturach sprzedaży i zakupu, dokumentach płatności i Poleceniach księgowania można wybrać Projekt w nagłówku dokumentu lub w wierszu artykułu.

Jeśli cały dokument jest powiązany z jednym projektem, wybierz projekt z listy rozwijanej po prawej stronie nad wierszami.

| + Nowy rachunes       | Edytuj 🖀 Usuń     |       |       |       |                 |             | $\langle \rangle$ | (Ilista)         | $\Sigma$  |           |                       |                 |   | (1) (Transakcja RC-2 | 1)(    |
|-----------------------|-------------------|-------|-------|-------|-----------------|-------------|-------------------|------------------|-----------|-----------|-----------------------|-----------------|---|----------------------|--------|
| Dostawca              |                   |       |       | D     | ata faktury     |             |                   | Termin platności |           |           | Data księgowania      |                 |   |                      |        |
| 85                    |                   |       |       |       | 2017-08-25      |             |                   | 2017-08-25       |           |           | 2017-08-25            |                 |   |                      |        |
| Adres                 |                   |       |       | N     | umer dokumentu  |             |                   |                  |           |           | Waluta                |                 |   |                      |        |
|                       |                   |       |       |       | 1000            |             |                   |                  |           |           | PLN                   |                 |   |                      |        |
|                       |                   |       |       | R     | schunek bankowy |             |                   |                  |           |           | Projekt               |                 |   |                      |        |
|                       |                   |       |       |       |                 |             |                   |                  |           | -         | Projekt 1             |                 |   |                      |        |
| 📃 Zakup Środków Tr    | nwałych           |       |       |       |                 |             |                   |                  |           |           | Ceny Brutto           |                 |   |                      |        |
| Artykuł               | Opis              | Ilość |       | Miara | Cena            | Kwota netto |                   | VAT              | Kwota VAT | Konto     | 1                     | Data deklaracji | P | Magazyn              | Тур    |
| Biuro                 | Materialy blurowe |       | 1,000 | szt.  | 500,            | 00          | 500,00            | 23%              | 115       | ,00 40130 | ) - Materiały biurowe | 2017-08-25      | B |                      | P      |
| Platność natychmiaste | owa               |       |       |       |                 |             |                   |                  |           |           | Kwota netto           |                 |   |                      | 500,00 |
|                       |                   |       |       |       |                 |             |                   |                  |           |           | Kwota VAT             |                 |   |                      | 115,00 |
| Kwota                 | Data platności    |       |       |       |                 |             |                   |                  |           |           | Zaokräglenie          |                 |   |                      | 0,00   |
|                       | 0,00              |       |       |       |                 |             |                   |                  |           |           | Suma                  |                 |   |                      | 615,00 |
| (Kopiuj) Utw          | vőrz korektę      |       |       |       |                 |             |                   |                  |           |           |                       |                 |   |                      |        |

W tym przypadku wszystkie wprowadzone wiersze są automatycznie skojarzone z wybranym projektem.

Jeśli wprowadzony dokument jest powiązany z kilkoma projektami lub tylko część dokumentu jest powiązana z projektem, należy przypisać projekt w wierszu artykułu w kolumnie P.

| Dostawca                 |                   |       |       | Da    | ata faktury     |             |        | Termin platnośc | i.        |       | Data księgowania          |                 |    |         |        |
|--------------------------|-------------------|-------|-------|-------|-----------------|-------------|--------|-----------------|-----------|-------|---------------------------|-----------------|----|---------|--------|
| SS                       |                   |       |       | 4     | 2017-08-25      |             |        | 2017-08-25      |           |       | 2017-08-25                |                 |    |         |        |
| Adres                    |                   |       |       | Ni    | umer dokumentu  |             |        |                 |           |       | Waluta                    |                 |    |         |        |
|                          |                   |       |       | 1     | 10001           |             |        |                 |           |       | PLN                       |                 |    |         |        |
|                          |                   |       |       | Ra    | achunek bankowy |             |        |                 |           |       | Projekt                   |                 |    |         |        |
|                          |                   |       |       |       |                 |             |        |                 |           |       |                           |                 |    |         |        |
| 📃 Zakup Środków Trwałych |                   |       |       |       |                 |             |        |                 |           |       | 🖉 Ceny Brutto             |                 |    |         |        |
| Artylcuł                 | Opis              | IloŚĆ |       | Miara | Cena            | Kwota z VAT |        | VAT             | Kwota VAT |       | Konto                     | Data deklaracji | р  | Magazyn | Тур    |
| Biuro                    | Materialy biurowe |       | 1,000 | szt.  | 500,00          |             | 500,00 | 23%             |           | 93,50 | 40130 - Materiały biurowe | 2017-08-25      | -1 |         | р      |
| Platność natychmiastowa  |                   |       |       |       |                 |             |        |                 |           |       | Kwota netto               |                 | 1  |         | 406,50 |
|                          |                   |       |       |       |                 |             |        |                 |           |       | Kwota VAT                 |                 |    |         | 93,50  |
| Kwota                    | Data platności    |       |       |       |                 |             |        |                 |           |       | Zaokrąglenie              |                 |    |         | 0,00   |
|                          | 0,00              |       |       |       |                 |             |        |                 |           |       | Suma                      |                 |    |         | 500,00 |
| (Kopiuj) Utwórz kor      | rektų             |       |       |       |                 |             |        |                 |           |       |                           |                 |    |         |        |

W artykule kwota nie może być częściowo związana z projektem. Zawsze wykonaj pełną alokację kosztów.

| Opis alokacji | Ilość      |       |       | Suma alokacji |         |
|---------------|------------|-------|-------|---------------|---------|
| zakupy        |            |       | 1     | 40 00         | 0,00    |
| Opis          | Alokacja % | Ilość |       | Kwota         | Ρ.,     |
| Projekt 1     | 50,00      |       | 0,500 | 20 000,00     |         |
| projekt 2     | 50,00      |       | 0,500 | 20 000,00     | <b></b> |
|               | 100,00     | )     | 1,00  | 40 000,00     |         |

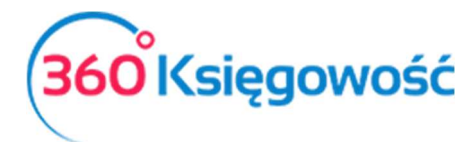

Lub

| Opis alokacji | Ilość      |       |       | Suma alokacji |      |
|---------------|------------|-------|-------|---------------|------|
| zakupy        |            |       | 1     | 40 00         | 0,00 |
| Opis          | Alokacja % | Ilość |       | Kwota         | P    |
| Projekt 1     | 50,00      |       | 0,500 | 20 000,00     |      |
| Projekt 3     | 50,00      |       | 0,500 | 20 000,00     |      |
| projekt 2     | 0,00       |       | 0,000 | 0,00          |      |
|               | 100,00     |       | 1,00  | 40 000,00     |      |

### Ważne !!

W karcie środków trwałych skorzystaj z Alokacji Projektu, aby można było, w razie potrzeby, wskazać częściowe księgowanie projektów dotyczących amortyzacji środków trwałych.

W menu Płatności > Transakcje można powiązać transakcje z innymi rodzajami przychodów i innymi rodzajami rozchodów. W kolumnie P wybierz projekt, którego dotyczy dany koszt lub przychód.

| + Nowa płatność                                     | * Edytuj 👔 Usuń |       |            |      | (        | ) 🔳 Lista | płatności             | Wybór ban | iku lub kasy | $\mathcal{O}$             |   |   | (Transakcja V   | WB-17      |
|-----------------------------------------------------|-----------------|-------|------------|------|----------|-----------|-----------------------|-----------|--------------|---------------------------|---|---|-----------------|------------|
| Nazwa Banku<br><b>Bank PLN</b><br>Rodzaj transakcji |                 | Da    | ita        |      |          |           | Saldo<br>Numer dokume | ntu       |              | Walut                     | a |   |                 | 0,76       |
| Inne rozchody                                       |                 | ~ 2   | 2017-07-26 |      |          |           | 9                     |           |              | PLN                       |   |   | ⊡ Kwa           | iota z VAT |
| Konto                                               | Opis            | Ilość |            | Cena |          | Kwota     |                       | Kwota VAT |              | VAT                       | Р | - | Data deklaracji |            |
| 40265 - Usługi bankowe                              | Usługi bankowe  |       | 1,000      |      | 1 500,00 |           | 1 500,00              |           | 0,00         | Nie podlega opodatkowanit |   |   |                 |            |
| Nazwa partnera lub opis trans.                      | akcji           |       |            |      |          |           |                       |           |              | Kwota                     |   |   | -1 5            | 500,00     |

Po zatwierdzeniu transakcji przypisanie do kont księgowych oraz projektów można sprawdzić klikając kafelek Transakcja w górnym, prawym rogu strony.

| Transakcja       |                         |        |                |       |          |           |
|------------------|-------------------------|--------|----------------|-------|----------|-----------|
| Kod transakcji   | Transakcja bankowa (WB) | Waluta | PLN            |       |          |           |
| Numer            | 17                      | Kurs   | 1,0000000      |       |          |           |
| Data transakcji  | 2017-07-26              |        |                |       |          |           |
| Dokument         | 9                       |        |                |       |          |           |
| Konto            |                         |        | Opis           |       | Winien   | Ma        |
| 13010 - bank     |                         |        | Inne rozchody  |       | 0,00     | 1 500,00  |
| 40265 - Usługi b | ankowe                  |        | Usługi bankowe |       | 1 500,00 | 0,00      |
|                  |                         |        |                |       | 1 500,00 | 1 500,00  |
| Alokacja projekt | u                       |        |                |       |          |           |
| Konto            |                         |        |                | Nazwa |          | Kwota     |
| 40265 Usługi ba  | nkowe                   |        | Proje          | kt 1  |          | -1 500.00 |

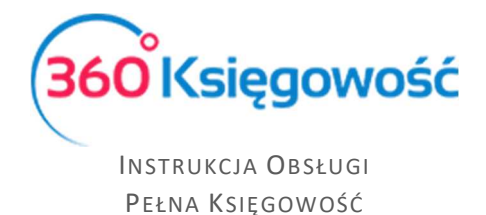

W obrocie magazynowym możesz przydzielić artykuły do projektu. Wybierz projekt z kolumny P w wierszu dokumentu PZ lub WZ danego artykułu.

| Data            |      |          | Rodzaj                |             |       |      |        |       |           |                |        |
|-----------------|------|----------|-----------------------|-------------|-------|------|--------|-------|-----------|----------------|--------|
| 2017-01-01      |      | <b>#</b> | Przyjęcie do magazynu |             |       | ~    |        |       |           |                |        |
| Magazyn         |      |          |                       |             |       |      |        |       |           |                |        |
| Magazyn Główny  |      | •        |                       |             |       |      |        |       |           |                |        |
| Numer dokumentu |      |          | Notatki               |             |       |      |        |       |           |                |        |
| PZ1             |      |          | Bilans otwarcia       |             |       |      |        |       |           |                |        |
| Artykuł         | Opis |          |                       | Ilość       | Miara | Cena |        | Kwota |           | Konto          | р      |
| artykul         |      |          |                       | 100,000     | szt.  |      | 900,00 |       | 90 000,00 | 34000 - Towary | - 0    |
|                 |      |          |                       | Nowy wiersz |       |      |        |       |           |                | 1      |
|                 |      |          |                       |             |       |      |        |       |           | Zapisz         | Anuluj |

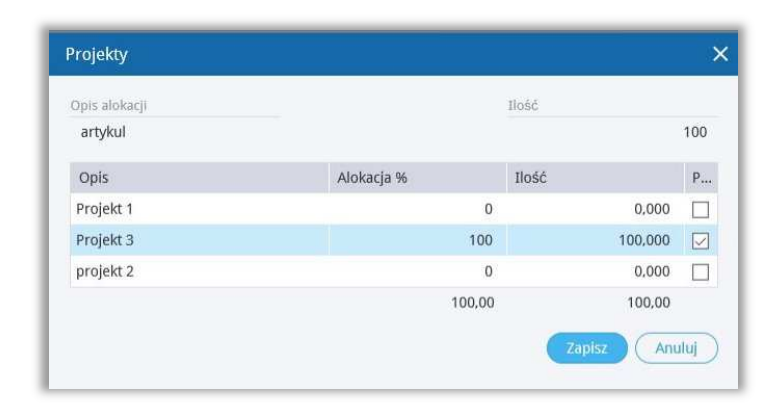

Projekt określony w karcie środka trwałego dotyczy tylko danego środka trwałego. W karcie Środka Trwałego dodając Alokację Projektu można przydzielić koszt amortyzacji do danego projektu poprzez ustalenia podziału %.

Przykładowo, dodając podział na 50% dla jego projektu i 50% dla drugiego projektu, system naliczając amortyzację podzieli ją zgodnie z nadanym podziałem %.

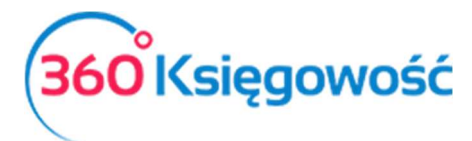

| Metoda<br>Metoda<br>Lokaliz            | i naliczania amortyzacji<br><b>da Liniowa</b><br>acja Środków Trwałych | ×                                  | Numer inwentarza<br>2<br>Stawka (%)                                          | 25.00     |
|----------------------------------------|------------------------------------------------------------------------|------------------------------------|------------------------------------------------------------------------------|-----------|
| Metoda<br>Meto<br>Lokaliz              | naliczania amortyzacji<br><b>da Liniowa</b><br>acja Środków Trwałych   | ~                                  | 2<br>Stawka (%)                                                              | 25.00     |
| Metoda<br>Metoda<br>Lokaliz            | i naliczania amortyzacji<br><b>da Liniowa</b><br>acja Środków Trwałych | ×                                  | Stawka (%)                                                                   | 25.00     |
| Meto     Lokaliz                       | da Liniowa<br>acja Środków Trwałych                                    | Y                                  |                                                                              | 25.00     |
| Lokaliz                                | acja Środków Trwałych                                                  |                                    |                                                                              | 25,00     |
| <b>y</b>                               |                                                                        |                                    | Kwota dofinansowania                                                         |           |
|                                        |                                                                        | 2                                  |                                                                              | 10 000,00 |
|                                        |                                                                        |                                    |                                                                              |           |
| Po                                     | zątkowa data amortyzacji                                               |                                    | Data universia                                                               |           |
| - <b>05-01</b><br>Da                   | a ostatniej amortyzacji                                                | 2017-06-01                         | Przyczyna likwidacji                                                         |           |
| -05-01<br>Da<br>-07-04                 | a ostatniej amortyzacji                                                | 2017-06-01<br>2017-08-31           | Przyczyna likwidacji<br>0                                                    |           |
| -05-01<br>Da<br>-07-04                 | a ostatniej amortyzacji<br>ortyzacja całkowita                         | 2017-06-01<br>2017-08-31           | Przyczyna likwidacji<br>0<br>2ysk z likwidacji                               |           |
| -05-01<br>Da<br>-07-04<br>Am<br>190,00 | a ostatniej amortyzacji<br>ortyzacja całkowita                         | 2017-06-01<br>2017-08-31<br>587,30 | Przyczyna ilkwidacji<br>0<br>Zysk z likwidacji                               | 0,00      |
| -05-01<br>Da<br>-07-04<br>Am<br>190,00 | a ostatniej amortyzacji<br>ortyzacja całkowita<br>rtość netto          | 2017-06-01<br>2017-08-31<br>587,30 | Przyczyna ilkwidacji<br>0<br>Zysk z likwidacji<br>2ysk / Strata z likwidacji | 0,00      |
|                                        | Poo                                                                    | )                                  | Docratkowa data amorturacii                                                  | <u>)</u>  |

Naliczona amortyzacja zostanie wykazania na poszczególnych projektach w odpowiedniej wysokości.

#### Raport projektów

W menu Finanse > Raport projektów możesz stworzyć raport projektów. Dla każdego projektu oddzielnie lub dla wszystkich istniejących.

|                                      | Od Do                         |        |            |                      | Typ raportu |         | Kolejność |                 |  |
|--------------------------------------|-------------------------------|--------|------------|----------------------|-------------|---------|-----------|-----------------|--|
| Bieżący miesiąc<br>Poprzedni miesiac | 2017-08-01   2017-08-31       |        | ₩ Wszystko |                      | ~           | Projekt | $\sim$    |                 |  |
| Bieżący rok                          | Poziom szczegółowości Projekt |        |            | Konto Księgi Głównej |             |         |           |                 |  |
| Poprzedni rok                        | Szczegółowy                   | $\sim$ |            |                      |             | •       |           | Otrzymaj Raport |  |

Wybierz okres czasu lub wprowadź datę rozpoczęcia i zakończenia okresu sprawozdawczego w polu "od" i "do".

**Typ raportu** - Wskaż, czy chcesz sporządzić raport wszystkich projektów, czy dla wybranych zakończonych projektów.

**Kolejność** – Wskaż, czy na raporcie najpierw ma się pokazywać projekt (pojawi się informacja o projekcie i kontach do niego wykorzystanych), czy konto księgowe (pojawi się informacja o koncie księgowym wraz z nazwą projektu).

**Poziom szczegółowości** – wybierz raport szczegółowy lub ogólny. W szczegółowym raporcie o projektach znajdują się dane o wykorzystaniu projektu, kontach księgi głównej i transakcjach księgi głównej. Raport jest informacją o projekcie wraz z kontami księgi głównej. Wybierając Raport ogólny można utworzyć raport z projektów wraz z bilansem początkowym. Aby tak zrobić zaznacz pole "z bilansem początkowym".

Projekt - wybierz konkretny projekt, jeśli chcesz sporządzić raport dotyczący danego projektu.

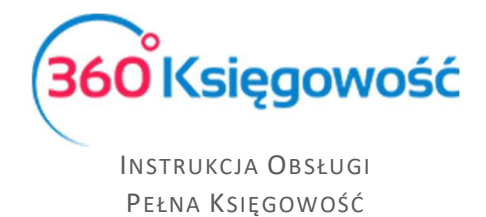

**Konto Księgi Głównej** - możesz sporządzić raport dotyczący jednego z projektów na koncie księgi głównej.

Po wprowadzeniu kryteriów tworzymy raport naciskając przycisk Otrzymaj raport. Raport można zapisać w formacie PDF i Excel, klikając ikonę **PDF** lub **XLS** w górnym rogu ekranu.

| Raport projektu                  |                               |         |            |                      |             |                             |                 |
|----------------------------------|-------------------------------|---------|------------|----------------------|-------------|-----------------------------|-----------------|
|                                  | Od                            |         | Do         |                      | Typ raportu | Kolejność                   |                 |
| Bieżący miesiąc                  | 2017-01-01                    |         | 2017-09-13 |                      | Wszystko    | <ul> <li>Projekt</li> </ul> | ~               |
| Poprzedni miesiąc<br>Bieżacy rok | Pozlom szczegółowości         | Projekt |            | Konto Ksiegi Głównej | Z bila      | ansem poczatkowym           |                 |
| Poprzedni rok                    | Ogólny ~                      |         |            | <b>v</b>             | ▼ ☑         |                             | Otrzymaj Raport |
|                                  |                               |         |            |                      |             |                             | (A) XLS         |
|                                  | Konto                         |         |            |                      | Przychód    | Koszt                       | Kwota           |
| Projekt: m2                      |                               |         |            |                      |             |                             | 0,00            |
| 02004                            | Środki transportu             |         |            |                      | 0,00        | 1 500,00                    | -1 500,00       |
| 40000                            | Amortyzacja                   |         |            |                      | 0,00        | 11,46                       | -11,46          |
| 40001                            | Amortyzacja - NKUP            |         |            |                      | 0,00        | 75,20                       | -75,20          |
| 40130                            | Materialy biurowe             |         |            |                      | 0,00        | 4 450,00                    | -4 450,00       |
| 40230                            | Dzierżawy, czynsze i leasingi |         |            |                      | 0,00        | 113,40                      | -113,40         |
| 40272                            | Doradztwo                     |         |            |                      | 0,00        | 132,30                      | -132,30         |
| 40274                            | Ekspertyzy                    |         |            |                      | 0,00        | 1 183,00                    | -1 183,00       |
|                                  |                               |         |            |                      | 0,00        | 7 465,36                    | -7 465,36       |
| Projekt: m2                      |                               |         |            |                      |             |                             | -7 465,36       |
| Projekt: nowy 1                  |                               |         |            |                      |             |                             | 0,00            |
| 02004                            | Środki transportu             |         |            |                      | 0,00        | 3 500,00                    | -3 500,00       |
| 40000                            | Amortyzacja                   |         |            |                      | 0,00        | 159,16                      | -159,16         |
| 40001                            | Amortyzacja - NKUP            |         |            |                      | 0,00        | 87,50                       | -87,50          |
| 40130                            | Materiały biurowe             |         |            |                      | 0,00        | 1 050,00                    | -1 050,00       |
| 40230                            | Dzierżawy, czynsze i leasingi |         |            |                      | 0,00        | 264,60                      | -264,60         |
| 40272                            | Doradztwo                     |         |            |                      | 0,00        | 14,70                       | -14,70          |
| 40274                            | Ekspertyzy                    |         |            |                      | 0,00        | 507,00                      | -507,00         |
|                                  |                               |         |            |                      | 0,00        | 5 582,96                    | -5 582,96       |
| Projekt: nowy 1                  |                               |         |            |                      |             |                             | -5 582,96       |
|                                  |                               |         |            |                      | 0,00        | 13 048,32                   | -13 048,32      |

## Raport projektu według okresu

Raport projektu według okresu pokazuje nam informacje o projekcie w danym okresie.

Okres – wybieramy okres za jaki mamy wygenerować raport.

**Ilość okresów** – ilość okresów do porównania.

Data – data na jaki dzień ma być sporządzony raport.

Suma okresów – zaznacz to pole, jeśli wartości z danych okresów mają się sumować.

Projekt – wybierz projekt do raportu.

Konto Księgi Głównej – wybierz konto z planu kont, które chcesz zanalizować.

Po wybraniu parametrów klikamy Otrzymaj raport. Raport możemy zapisać do PDF lub XLS.

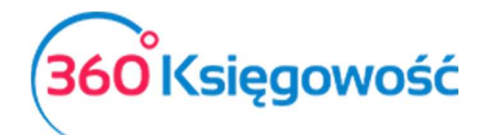

| Raport projek    | ctów wg okresu           |                |        |               |             |                 |
|------------------|--------------------------|----------------|--------|---------------|-------------|-----------------|
|                  |                          | Okres          |        | Ilość okresów | Data        |                 |
| Miesiące bieżące | ego roku                 | Rok            | $\sim$ | 2             | 2017-09     | -13 🗰           |
| Kwartały bieżące | ego roku                 | Come along for |        | Destate       | Kalika Kali |                 |
| Od początku mie  | esiaca i norównanie      | Suma okresow   |        | Projekt       | Konto Księ  | gi Głownej      |
| Od początku rok  | ku i porównanie          | $\bowtie$      |        |               | •           | •               |
| Ten sam miesiąc  | c w poprzednich latach   |                |        |               |             | Otrzymaj Raport |
|                  |                          |                |        |               |             | (I) XLS         |
|                  |                          |                |        | 2017-01-01 -  | 2016-01-01  | -               |
|                  | Konte                    | D              |        | 2017-09-13    | 2016-12-3   | 1 Razem         |
| Projekt: m2      |                          |                |        |               |             |                 |
| 02004            | Środki transportu        |                |        | -1 500,00     | 0,0         | -1 500,00       |
| 40000            | Amortyzacja              |                |        | -11,46        | 0,0         | -11,46          |
| 40001            | Amortyzacja - NKUP       |                |        | -75,20        | 0,0         | -75,20          |
| 40130            | Materiały biurowe        |                |        | -4 450,00     | 0,0         | -4 450,00       |
| 40230            | Dzierżawy, czynsze i lea | asingi         |        | -113,40       | 0,0         | -113,40         |
| 40272            | Doradztwo                |                |        | -132,30       | -132,30     |                 |
| 40274            | Ekspertyzy               |                |        | -1 183,00     | 0 -1 183,00 |                 |
|                  |                          |                |        | -7 465,36     | 0,0         | 0 -7 465,36     |
| Projekt: nowy    | 1                        |                |        |               |             |                 |
| 02004            | Środki transportu        |                |        | -3 500,00     | 0,0         | -3 500,00       |
| 40000            | Amortyzacja              |                |        | -159,16       | 0,0         | 0 -159,16       |
| 40001            | Amortyzacja - NKUP       |                |        | -87,50        | 0,0         | -87,50          |
| 40130            | Materiały biurowe        |                |        | -1 050,00     | 0,0         | -1 050,00       |
| 40230            | Dzierżawy, czynsze i lea | asingi         |        | -264,60       | 0,0         | -264,60         |
| 40272            | Doradztwo                |                |        | -14,70        | 0,0         | 0 -14,70        |
| 40274            | Ekspertyzy               |                |        | -507,00       | 0,0         | -507,00         |
|                  |                          |                |        | -5 582,96     | 0,0         | 0 -5 582,96     |
|                  |                          |                |        | -13 048,32    | 0,0         | 0 -13 048,32    |

## Raport projektów według centrum kosztów

Raport projektów według centrum kosztów sporządzamy w menu Finanse > Raport projektów według centrum kosztów, uzupełniając o okres, za który chcemy sporządzić raport oraz który projekt i które centrum kosztów będziemy analizować.

| Raport projektów                     | wg centrum kosztów |                 |            |                 |
|--------------------------------------|--------------------|-----------------|------------|-----------------|
|                                      | Od                 |                 | Do         |                 |
| Bieżący miesiąc<br>Poprzedni miesiac | 2017-08-01         | <b>#</b>        | 2017-08-31 | ₩               |
| Bieżący rok                          | Projekt            | Centrum kosztów |            |                 |
| Poprzedni rok                        |                    | •               | •          | Otrzymaj Raport |
|                                      |                    |                 |            | XLS             |
|                                      |                    | Centrum kosztów |            | Kwota           |
| Projekt                              | m2                 |                 |            |                 |
|                                      | marketig           |                 |            | 106,68          |
|                                      | sprzedaz           |                 |            | 106,68          |
|                                      | m2 Suma            |                 |            | 213,36          |
| Projekt                              | nowy 1             |                 |            |                 |
|                                      | marketig           |                 |            | -106,66         |
|                                      | sprzedaz           |                 |            | -106,66         |
|                                      | nowy 1 Suma        |                 |            | -213,32         |
|                                      | Suma               |                 |            | 0,04            |

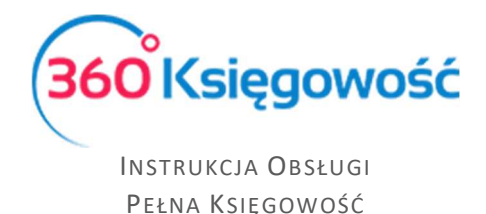

# Centra kosztów

Używaj centrum kosztów do szczegółowego księgowania i analizowania kosztów działalności firmy. Centra kosztów mogą zastąpić zespół 5 w planie kont, tutaj możesz ustawić Centra zgodnie z podziałem na np. Marketing, Sprzedaż, Księgowość, Dział Zakupów, Koszt zarządu.

Możesz dodać centrum kosztów w menu Ustawienia > Ustawienia pozostałe > Centrum kosztów. Kliknij przycisk Nowe centrum kosztów i wypełnij kartę.

| Dane Firmy           | Ustawienia Ogólne | Ustawienia Finansów | Ustawienia Poz   | zostałe |
|----------------------|-------------------|---------------------|------------------|---------|
|                      |                   |                     | Centrum kosztów  |         |
| Nowe Centrum Kosztów | Edytuj Usuń       |                     |                  | XLS     |
| Kod                  | Nazwa             | م                   | Data zakończenia | Q       |
| marketig             | marketig          |                     |                  |         |
| sprzedaz             | sprzedaz          |                     |                  |         |

Kod – wskaż kod centrum kosztów. Maksymalna długość kodu wynosi 20 znaków.

Nazwa – Nazwa centrum kosztowego.

**Data zakończenia** – wskaż datę, po której nie będziesz księgować żadnych dodatkowych kosztów związanych z tym centrum kosztowym. To pole również może zostać puste.

| Szczegóły Centrum Kosztów |                |                  | ×      |
|---------------------------|----------------|------------------|--------|
| Kod<br>marketig           | Nazwa marketig | Data zakończenia |        |
|                           |                | Zapisz           | Anuluj |

Możesz zobaczyć wszystkie centra kosztowe w programie na liście. Możesz zapisać listę centr kosztowych w formacie PDF i Excel, klikając w górnym prawym rogu ikonę PDF lub XLS.

| Nowe Centrum Kosztów | Edytuj Usuń |       |   |                |
|----------------------|-------------|-------|---|----------------|
| Kod                  | م           | Nazwa | م | Data końcowa 🔎 |
| 1                    |             | 1     |   |                |
| 2                    |             | 2     |   |                |
| 3                    |             | 3     |   |                |
|                      |             |       |   |                |

W przypadku, gdy jest bardzo dużo centrów kosztów, aby ułatwić wyszukiwanie, możesz użyć filtrów, które znajdują się pod znaczkiem **Lupy** przy kolumnach Kod, Nazwa, Data końcowa. Można używać kilku filtrów w tym samym czasie. Filtr można anulować naciskając przycisk Pokaż wszystko.

Możesz zmienić istniejące centra kosztów klikając Edytuj. Kliknij Usuń, aby usunąć centrum

| kosztów lub kliknij na końcu wybranej linii na biały znak | <br>. Możesz usunąć tylko te centra |
|-----------------------------------------------------------|-------------------------------------|
| kosztów, które nie zostały nigdzie użyte.                 |                                     |

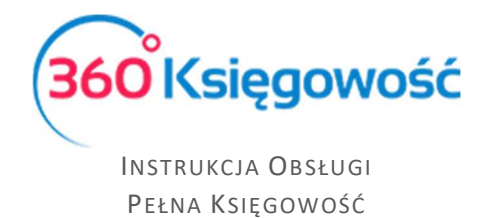

#### Wykorzystanie centrum kosztów do transakcji

Centrum kosztów można używać do faktur zakupu, faktur sprzedaży, raportów kosztowych, pracowników odpowiedzialnych za płatności (inne rozchody, inne przychody), Poleceniach księgowania, transakcjach magazynowych i dokumenty wychodzące, kartach środków trwałych. Możesz określić koszt w kolumnie "K" w artykule transakcji, którą wprowadzasz.

| Zakup Środk               | Zakup Środków Trwałych Ceny Brutto |       |   |          |             |     |           |                                                         |                 |   |            |                                      |
|---------------------------|------------------------------------|-------|---|----------|-------------|-----|-----------|---------------------------------------------------------|-----------------|---|------------|--------------------------------------|
| Artykuł                   | Opis                               | Ilość | M | Cena     | Kwota netto | VAT | Kwota VAT | Konto                                                   | Data deklaracji | К | Ρ          | Тур                                  |
| Ekspert                   | Ekspertyzy                         | 1,000 | h | 1 690,00 | 1 690,00    | 23% | 388,70    | 40274 - Ekspertyzy                                      | 2017-07-15      |   |            | U                                    |
| Płatność natychn<br>Kwota | niastowa<br>Data płatności<br>0,00 |       |   |          |             |     |           | Kwota netto<br>Kwota VAT<br>Zaokrąglenie<br><b>Suma</b> | 1               | 1 | 1 69<br>38 | 0,00<br>8,70<br>0,00<br>8, <b>70</b> |
| Kopiuj                    | Utwórz korektę                     |       |   |          |             |     |           |                                                         |                 |   |            |                                      |

| Centrum kosztów |            |       |               | ;    |  |  |
|-----------------|------------|-------|---------------|------|--|--|
| Opis alokacji   | Ilość      |       | Suma alokacji |      |  |  |
| Ekspertyzy      |            | 1     | 1 69          | 0,00 |  |  |
| Opis            | Alokacja % | Ilość | Kwota         | P    |  |  |
| 1               | 0,00       | 0,000 | 0,00          |      |  |  |
| 2               | 0,00       | 0,000 | 0,00          |      |  |  |
| 3               | 0,00       | 0,000 | 0,00          |      |  |  |
| 4               | 80,00      | 0,800 | 1 352,00      |      |  |  |
| 5               | 20,00      | 0,200 | 338,00        |      |  |  |
| marketig        | 0,00       | 0,000 | 0,00          |      |  |  |
| sprzedaz        | 0,00       | 0,000 | 0,00          |      |  |  |
| zarzad          | 0,00       | 0,000 | 0,00          |      |  |  |
|                 | 100,00     | 1,00  | 1 690,00      |      |  |  |
|                 |            |       | Zapisz Anu    | luj  |  |  |

Koszty w centrum kosztów powinny być rozdzielone w pełnej wartości - wykonaj pełen podział kwoty z faktury, tak jak na powyższym przykładzie. Jeśli księgujesz dokument, a centrum kosztów jest częścią kwoty z dokumentu, dodaj kilka artykułów lub wierszy dla tego kosztu. W jednym wierszu znajdzie się linia z kosztem danego centrum, a inne, które nie są powiązane z kosztami, zostaną puste.

#### Raport centrum kosztów

Raport dotyczące centrum kosztów można stworzyć w menu Finanse > Raport centrum kosztów.

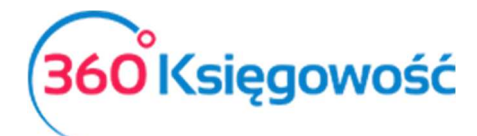

INSTRUKCJA OBSŁUGI PEŁNA KSIĘGOWOŚĆ

| Raport centrum k                     | osztów                |        |                 |          |                      |                                     |            |        |  |
|--------------------------------------|-----------------------|--------|-----------------|----------|----------------------|-------------------------------------|------------|--------|--|
|                                      | Od                    |        | Do              |          | Typ raportu          |                                     | Kolejność  |        |  |
| Bieżący miesiąc<br>Poprzedni miesiac | 2017-08-01            |        | ⊞               | Wszystko | $\sim$               | <ul> <li>Centrum Kosztów</li> </ul> |            |        |  |
| Bieżący rok                          | Poziom szczegółowości |        | Centrum kosztów |          | Konto Księgi Głównej |                                     |            |        |  |
| Poprzedni rok                        | Szczegółowy           | $\sim$ |                 | •        |                      | •                                   | Otrzymaj F | Raport |  |

Podczas sporządzania raportu centrum kosztów wybierz okres, dla którego chcesz uzyskać przegląd, lub wprowadź daty od początku i końca żądanego okresu w polach "od" i "do".

**Typ raportu** - określ, czy chcesz sprawdzić centra kosztów aktywne, zakończone lub wszystkie.

**Kolejność** – wybierz, w jakiej kolejności chcesz widzieć dane, czy według centrum kosztowego, czy według konta księgowego.

**Poziom szczegółowości** - wybierz jaki ma być raport, szczegółowy czy ogólny. W raporcie ogólnym raport pokazuje ogólne zapisy na kontach księgowych. Raport szczegółowy pokazuje wykorzystanie kosztów wraz z kontem, numerem transakcji oraz opisem.

Centrum kosztów – wybierz, które centrum kosztów chcesz analizować.

Konto Księgi Głównej - wybierz konto księgowe, które chcesz analizować.

Po uzupełnieniu danych i kliknięciu przycisku Otrzymaj raport generujemy raport. Raport można zapisać w formacie **PDF** i **XLS** klikając w odpowiednie ikony w górnym prawym rogu strony.

| Raport cei   | ntrum koszte | ów                       |        |                  |            |                      |            |       |                |                 |         |  |
|--------------|--------------|--------------------------|--------|------------------|------------|----------------------|------------|-------|----------------|-----------------|---------|--|
|              | Od           |                          |        | Do               |            | Т                    | yp raportu |       | K              | olejność        |         |  |
| Bieżący mie  | esiąc 2      | 017-08-01                | ⊞      | 2017-08-31       | ₩          |                      | Wszystko   |       | ~              | Centrum Ko      | sztów 🗸 |  |
| Bieżący rok  | Poz          | iom szczegółowości       |        | Centrum kosztów  |            | Konto Księgi Głównej |            |       |                |                 |         |  |
| Poprzedni ro | ok S         | zczegółowy               | $\sim$ |                  |            |                      |            |       | •              | Otrzymaj Raport |         |  |
|              |              |                          |        |                  |            |                      |            |       |                |                 | XLS     |  |
|              | Data         | Dokument                 |        | Numer transakcji | Kontrahent | t                    | Opis       | Ilość | N              | /liara          | Kwota   |  |
| Centrum k    | osztów       | marketig                 |        |                  |            |                      |            |       |                |                 |         |  |
| Konto        |              | 40000 Amortyzacja        |        |                  |            |                      |            |       |                |                 |         |  |
| -            | 2017-08-31   | Amortyzacja-2017-8       | A      | M-3              |            |                      | fff        | 0,00  |                |                 | -185,53 |  |
|              |              |                          |        |                  |            |                      |            |       | Konto razem    |                 | -185,53 |  |
| Konto        |              | 40001 Amortyzacja - NKUP |        |                  |            |                      |            |       |                |                 |         |  |
|              | 2017-08-31   | Amortyzacja-2017-8       | A      | VI-3             |            |                      | fff        | 0,00  |                |                 | 58,55   |  |
| -            |              |                          |        |                  |            |                      |            |       | Konto razem    |                 | 58,55   |  |
|              |              |                          |        |                  |            |                      |            |       | Centrum Kosztó | ów ogółem       | -126,98 |  |
| Centrum k    | osztów       | sprzedaz                 |        |                  |            |                      |            |       |                |                 |         |  |
| Konto        |              | 40000 Amortyzacja        |        |                  |            |                      |            |       |                |                 |         |  |
|              | 2017-08-31   | Amortyzacja-2017-8       | A      | VI-3             |            |                      | fff        | 0,00  |                |                 | 22,81   |  |
|              |              |                          |        |                  |            |                      |            |       | Konto razem    |                 | 22,81   |  |
| Konto        |              | 40001 Amortyzacja - NKUP |        |                  |            |                      |            |       |                |                 |         |  |
| 1            | 2017-08-31   | Amortyzacja-2017-8       | A      | VI-3             |            |                      | fff        | 0,00  |                |                 | 104,17  |  |
|              |              |                          |        |                  |            |                      |            |       | Konto razem    |                 | 104,17  |  |
|              |              |                          |        |                  |            |                      |            |       | Centrum Kosztó | w ogółem        | 126,98  |  |

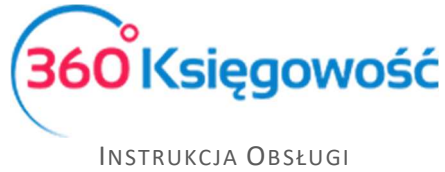

Pełna Księgowość

## Raport centrum kosztów według okresu

Raport centrum kosztów według okresu pokazuje nam informacje o centrum kosztów według danego okresu.

**Okres** – wybieramy okres za jaki mamy wygenerować raport.

**Ilość okresów** – ilość okresów do porównania.

Data – data na jaki dzień ma być sporządzony raport.

Suma okresów – zaznacz to pole, jeśli wartości z danych okresów mają się sumować.

**Centrum kosztów** – wybierz centrum kosztów do raportu.

Konto Księgi Głównej – wybierz konto z planu kont, które chcesz zanalizować.

Po wybraniu parametrów klikamy "Otrzymaj raport". Raport możemy zapisać do PDF lub XLS.

| Raport centrum kosztów wg okresu                                                              |              |   |                 |   |                     |                 |  |  |  |
|-----------------------------------------------------------------------------------------------|--------------|---|-----------------|---|---------------------|-----------------|--|--|--|
|                                                                                               | Okres        |   | Ilość okresów   |   | Data                |                 |  |  |  |
| Miesiące bieżącego roku                                                                       | Miesiąc      | / | 2               |   | 2017-09-13          | <b>#</b>        |  |  |  |
| Bieżący i poprzedni rok<br>Od początku miesiąca i porównanie<br>Od początku roku i porównanie | Suma okresów |   | Centrum kosztów | • | Konto Księgi Główni | ej<br>▼         |  |  |  |
| Ten sam miesiąc w poprzednich latach                                                          |              |   |                 |   |                     | Otrzymaj Raport |  |  |  |
|                                                                                               |              |   |                 |   |                     | XLS XLS         |  |  |  |
|                                                                                               |              |   | 2017-09-01 -    |   | 2017-08-01 -        |                 |  |  |  |
| Konto                                                                                         |              |   | 2017-09-13      |   | 2017-08-31          | Razem           |  |  |  |
| Centrum kosztów: marketig                                                                     |              |   |                 |   |                     |                 |  |  |  |
| 40000 Amortyzacja                                                                             |              |   | 0,00            |   | 185,53              | 185,53          |  |  |  |
| 40001 Amortyzacja - NKUP                                                                      |              |   | 0,00            |   | -58,55              | -58,55          |  |  |  |
|                                                                                               |              |   | 0,00            |   | 126,98              | 126,98          |  |  |  |
| Centrum kosztów: sprzedaz                                                                     |              |   |                 |   |                     |                 |  |  |  |
| 40000 Amortyzacja                                                                             |              |   | 0,00            |   | -22,81              | -22,81          |  |  |  |
| 40001 Amortyzacja - NKUP                                                                      |              |   | 0,00            |   | -104,17             | -104,17         |  |  |  |
|                                                                                               |              |   | 0,00            |   | -126,98             | -126,98         |  |  |  |
|                                                                                               |              |   | 0,00            |   | 0,00                | 0,00            |  |  |  |

## Raport centrum kosztów według projektu

Raport centrum kosztów według projektów sporządzamy w menu Finanse > Raport centrum kosztów według projektów, uzupełniając o okres, za który chcemy sporządzić raport oraz które centrum kosztów i który projekt będziemy analizować.

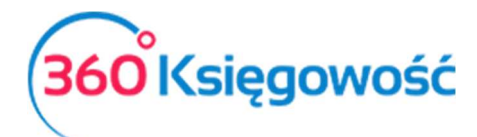

| Raport centrum k                                                     | osztów wg projektu |               |            |                 |  |
|----------------------------------------------------------------------|--------------------|---------------|------------|-----------------|--|
| Bieżący miesiąc<br>Poprzedni miesiąc<br>Bieżący rok<br>Poprzedni rok | Od                 |               | Do         |                 |  |
|                                                                      | 2017-08-01         | <b>#</b>      | 2017-08-31 |                 |  |
|                                                                      | Centrum kosztów    | Projekt       |            |                 |  |
|                                                                      |                    | •             | •          | Otrzymaj Raport |  |
|                                                                      |                    |               |            | ( XLS           |  |
|                                                                      |                    |               | Projekt    | Kwota           |  |
| Centrum kosztów                                                      |                    | marketig      |            |                 |  |
|                                                                      |                    | m2            |            | 147,30          |  |
|                                                                      |                    | nowy 1        |            | 106,66          |  |
|                                                                      |                    | marketig Suma |            | 253,96          |  |
| Centrum kosztów                                                      |                    | sprzedaz      |            |                 |  |
|                                                                      |                    | m2            |            | -147,30         |  |
|                                                                      |                    | nowy 1        |            | -106,66         |  |
|                                                                      |                    | sprzedaz Suma |            | -253,96         |  |
|                                                                      |                    | Suma          |            | 0,00            |  |

Każdy raport da się zapisać jako plik PDF i XLS, poprzez kliknięcie w górnym prawym rogu na odpowiednia ikonę.